# **NOMINATING A BOAT IN TOPYACHT**

### **KEELBOAT NOMINATING PROCEDURE IN TOPYACHT**

#### Step 1 – Click on link below

#### https://topyacht.com.au/db/kb2/1592

and you will arrive at page (screenshot) below.

| Royal Freshwater Bay Yacht Club         |                      |
|-----------------------------------------|----------------------|
| RFBYC Keelboat Winter 2022              | May ~ September 2022 |
|                                         |                      |
|                                         |                      |
| UPDATE SERIES ENTRY - INCLUDING PAYMENT |                      |
|                                         |                      |
|                                         |                      |

### **STEP 2 – ENTERING AN EVENT**

Select the series, then **Enter boat already in TopYacht**. Use the 'TopYacht Boat Register' link to find your boat in the national database if you are not sure.

|             | Royal Freshwater Bay Yacht Club                         |                      |
|-------------|---------------------------------------------------------|----------------------|
| FBYC Kee    | elboat Winter 2022                                      | May ~ September 2022 |
| Enter Ser   | ies /Update Entry / Add Crew<br>lect Series             |                      |
| SERIES      |                                                         |                      |
| ۲           | - Sunday Frostbite Racing                               |                      |
| 0           | - Thursday Mid-Week Racing                              |                      |
| TEP 2: Sele | ect an Option                                           |                      |
|             | ENTRY OPTIONS                                           |                      |
| ۲           | Enter boat already in TopYacht Boat Register            |                      |
| 0           | Update existing SERIES entry details in selected Series |                      |
| 0           | Enter boat NOT in TopYacht Boat Register                |                      |
| TEP 3: Pres | ss Submit                                               |                      |

# **NOMINATING A BOAT IN TOPYACHT**

### **STEP 3 – ENTERING AN EVENT**

Enter your sail number and your TopYacht password (usually your RFBYC Member no.).

|                          | F rfbyc                                                                                                    |                      |
|--------------------------|----------------------------------------------------------------------------------------------------|----------------------|
|                          | Royal Freshwater Bay Yacht Club                                                                                                    |                      |
| ≀FBYC Keelboat Winter 20 | 022                                                                                                    | May ~ September 202; |
|                          | Enter Series with existing boat                                                                                                    |                      |
| •                        | <ul> <li>Either the `normal point of contact'/owner OR boat rep can log in.</li> <li>To check boats/contacts in database click link <u>TopYacht Boat Register</u></li> </ul> |                      |
|                          | Boat Primary Sail No: TYPE SAIL NUMBER                                                                                                    |                      |
|                          | Boats may have several owners and/or a manager.<br>Each of the above have their OWN password.                                                                                |                      |
|                          | Please log in below with YOUR password.                                                                                                    |                      |
|                          | Show password                                                                                                    |                      |
|                          | Log in                                                                                                    |                      |
|                          | Forgotten password?                                                                                                    |                      |
|                          | Change Owner/Contact OR update registered Email address                                                                                                    |                      |
|                          | Problems logging in? [Please contact event organiser.]                                                                                                    |                      |

# **NOMINATING A BOAT IN TOPYACHT**

### **STEP 4 – COMPLETE REGISTRATION**

Most of your details will be pre-filled. Please double check and update if necessary.

|                                                                                                    |                                                                                                    | rtdyc                                          |                    |
|----------------------------------------------------------------------------------------------------|----------------------------------------------------------------------------------------------------|------------------------------------------------|--------------------|
|                                                                                                    | Royal Freshw                                                                                                    | ater Bay Yacht Club                            |                    |
|                                                                                                    |                                                                                                    |                                                |                    |
|                                                                                                    |                                                                                                    |                                                |                    |
| FBYC Keelboat Winter 2022                                                                                                    |                                                                                                    |                                                | May ~ September 20 |
| Jodating Entry                                                                                                    |                                                                                                    |                                                |                    |
| opdating Entry                                                                                                    |                                                                                                    |                                                |                    |
|                                                                                                    |                                                                                                    |                                                |                    |
| - Sunday Frostbite Racing                                                                                                    |                                                                                                    |                                                |                    |
| - Sunday Frostbite Racing<br>Series Entry - For Complete Detail                                                                                                    | ls see NOR/Sailing Program                                                                                                    |                                                |                    |
| - Sunday Frostbite Racing<br>Series Entry - For Complete Detail<br>BOAT                                                                                                    | ls see NOR/Sailing Program                                                                                                    |                                                |                    |
| - Sunday Frostbite Racing<br>Series Entry - For Complete Detail<br>BOAT<br>* Normal Sail No:                                                                                   | Is see NOR/Sailing Program                                                                                                    | * Home Club Initials:                          | ВУС                |
| - Sunday Frostbite Racing<br>Series Entry - For Complete Detail<br>BOAT<br>• Normal Sail No:                                                                                   | Is see NOR/Sailing Program TEST02 eg G12                                                                                                    | * Home Club Initials:                          | BYC                |
| - Sunday Frostbite Racing<br>Series Entry - For Complete Detail<br>BOAT<br>* Normal Sail No:<br>* Boat Name:                                                                   | IS SEE NOR/Sailing Program TEST02 eg G12 TEST BOAT 2                                                                                          | ' Home Club Initials:<br>Maritime Regist'n No: | BYC<br>ROD123      |
| - Sunday Frostbite Racing<br>Series Entry - For Complete Detail<br>BOAT<br>' Normal Sail No:<br>' Boat Name:<br>' Design:                                                      | TEST02<br>eg G12<br>tba                                                                                                    | * Home Club Initials:<br>Maritime Regist'n No: | BYC<br>ROD123      |
| - Sunday Frostbite Racing<br>Series Entry - For Complete Detail<br>BOAT<br>* Normal Sail No:<br>* Boat Name:<br>* Design:                                                      | IS SEE NOR/Sailing Program TEST02 eg G12 TEST BOAT 2 tba eg Beneteau 361                                                                      | ' Home Club Initials:<br>Maritime Regist'n No: | BYC<br>ROD123      |
| - Sunday Frostbite Racing<br>Series Entry - For Complete Detail<br>BOAT<br>* Normal Sail No:<br>* Boat Name:<br>* Design:<br>Provide details of any differences                | Is see NOR/Sailing Program          TEST02         eg G12         TEST BOAT 2         tba         eg Beneteau 361         s from Class Design | ' Home Club Initials:<br>Maritime Regist'n No: | BYC<br>ROD123      |
| - Sunday Frostbite Racing<br>Series Entry - For Complete Detail<br>BOAT<br>* Normal Sail No:<br>* Boat Name:<br>* Design:<br>Provide details of any differences<br>Bigger boat | Is see NOR/Sailing Program          TEST02         eg G12         TEST BOAT 2         tba         eg Beneteau 361         s from Class Design | ' Home Club Initials:<br>Maritime Regist'n No: | BYC<br>ROD123      |

- The Maritime Registration No. refers to your DoT boat registration number.
- If your boat does not have an IRC or AMS certificate, please ignore.
- Please tick the T&Cs button at the bottom, then hit the **Submit** button and you're done. Your boat will automatically be added to the Entrants List as well as a confirmation email sent to the email address you entered in your profile.

Everything else should be self-explanatory, however if you do need assistance, please don't hesitate to contact:

Scott Nunn, Sailing Administrator on 0478 073 452 or email: sailadmin@rfbyc.asn.au